## MANUAL: PAGAMENT DE TAXES MODEL 046

1. Polsa en l'enllaç <u>https://ceice.gva.es/doc046/gen/es/</u> i selecciona l'opció **Taxes per servicis** administratius (instituts).

| Impresos de tasas                                                                                                    |
|----------------------------------------------------------------------------------------------------|
| Puede imprimir desde casa el modelo MB                                                                                                    |
| <ul> <li>Con este impreso puede ir a pagar a la entidad bancaría directamente, sin pasar previamente por el centro.</li> </ul>                          |
| Ahora bien, después de efectuar el pago tendrá que pasar por la secretaria del centro para entregar una copia del impreso pagado.                       |
| Seleccione el tipo de tasa cuyo impreso desea generar:                                                                                                  |
| ▲ Tasas por servicios administrativos (Institutos)                                                                                                    |
| ▲ Tasas por servicios administrativos (Escuelas Oficiales de Idiomas)                                                                                   |
| A Tasas por expedición de títulos                                                                                                    |
| ▲ lasas por pruebas de acceso a Cicios Formativos y obtención de títulos                                                                                |
| Si en esta página no encuentra los impresos que desea generar, consulte en el Portal Tributario, donde encontrará otras modalidades disponibles.        |
| Si dispone de Certificado digital ACCV o DNI electrónico puede utilizar la herramienta de Pago Telemático Genérico para efectuar el pago de las tasas.  |
| Importante: El hecho de obtener un impreso y pagar una tasa no da por sí mismo derecho a ningún servicio, títulos, etc. Limitese a obtener los impresos |

2. En la següent pantalla, **selecciona el tipus de certificat** que necessites i polsa a **Continuar**.

| Impresos de   | tasas                                                                                                    |
|---------------|----------------------------------------------------------------------------------------------------|
| Seleccione la | verspons de renovam et page termine que param por la renovamita del centro para entregan una dopia del impreso<br>a tasa cuyo Impreso desea obtener y pulse Continuar.                                                                                                    |
|               | Terr                                                                                                    |
|               |                                                                                                    |
|               | Certificación Académica     Certificación Sumeración Druebs Homolonada N. A2                                                                                                    |
|               | sesa     Certificación Académica     Certificación Superación Prueba Homologada N. A2     Excedición Historial Académico Bachillerato                                                                                                    |
|               | Continuación Académica     Certificación Académica     Certificación Superación Prueba Homologada N. A2     Expedición Historial Académico Bachillerato     Expedición Individualizado                                                                                              |
|               | Certificación Académica     Certificación Superación Prueba Homologada N. A2     Certificación Historial Académico Bachillerato     Expedición Historial Académico Bachillerato     Expedición Informe Evaluación Individualizado     Expedición Informe Evaluación Individualizado |

3. En la pantalla que apareix has de seleccionar l'òrgan **gestor**, en el nostre cas, INSTITUTS D'ALACANT i el **tipus de matrícula** (Ordinària, Família Nombrosa/Monoparetal General o Família Nombrosa/Monoparetal Especial).

| > C 🗄 ceice.gua.es/doc046/gen/es/mod046.asp |                                                                                                    |                                                                                     | * |
|---------------------------------------------|----------------------------------------------------------------------------------------------------|-------------------------------------------------------------------------------------|---|
|                                             | GENERALITAT<br>VALENCIANA                                                                                                    | Modelo 046                                                                          |   |
|                                             | Revenue (3) Aces 1: Introductions<br>Bostonic of agency patient of the distribution of a second order of a distribution of a distribution of distribution of a distribution of a distribution of a distribution of distribution of distribution | nh un acchino FOF con el Modele G48, El<br>Inga estos pasant:                       |   |
|                                             | - Se transmission of PE anaphado as and under promotifying a set of degree & barge. PAu or both<br>- Sectorement<br>- Decompany of the sectore of degree & barries y una numerical. Site are as a demonstration<br>- Decompany of the sectore of degree & barries y una numerical. Site are as a demonstration<br>- Decompany of the sectore of degree & barries of degree & barries y una numerical. Site are as a demonstration of the sectore of the sectore of the sec               | "Imprimir para obtinine las capitas                                                 |   |
|                                             | Name         ■ 0 for an store n=           Conversite % pricetrings for activity of pricetry for activity of pricetry for activity of pri                                                             |                                                                                     |   |
|                                             | developmental and any service of a supervised at 32%     Alargement (2:14)     Constance     €                                                                                                    |                                                                                     |   |
|                                             | Di les documentes IPOF no se abore en una ventans de navegador puede ser por alguna de las siguientes nazones:         - No disputor del programa Altore Necesión de navegador puede ser por alguna de las siguientes e naziones e<br>Navia Altore en las companyas de las companyas de las companyas de las desarros en las estados e<br>Researco researco en esta companya para altor documentes en un navegador. Combite se configurador y<br>- Discussion internación en el Researco de Altore Altores Mander Callo puede model en el researco en en en en el researco en en en en el Researco en en en el Researco en en en el Researco en en en el Researco en en en el Researco en en en el Researco enternacion en en en en el Researco en en en el Researco en en en el Researco enternacion en en en en el Researco enternacion en en en en el Researco enternacion en el Researco enternacion en enternacion enternacion enternacion enternacion enternacion enternaciones enternaciones enternacio          | on su PC. Se recomienda <b>Aurobel</b><br>netva a intertario (poede ser<br>tamento. |   |
|                                             | Clinic configure Adulte Reader para que almi las discumentes en una ventera de nevegador:<br>a Seleccienza Edución a Preferenciam                                                                                                    |                                                                                     |   |
|                                             | Consulte en el Partal Tributario: Cuestiones Monicas     A Volver                                                                                                    |                                                                                     |   |
|                                             |                                                                                                    |                                                                                     |   |

4. A continuació apareixerà el Model 046, on hem d'emplenar les dades de l'apartat A.

| Α                                 |                       |                                  |                          |                                        |  |  |             |                         |                |            |              |
|-----------------------------------|-----------------------|----------------------------------|--------------------------|----------------------------------------|--|--|-------------|-------------------------|----------------|------------|--------------|
| SUBJECTE PASSIU<br>O SUJETO PASNO |                       | Aceptar                          |                          |                                        |  |  |             |                         |                |            |              |
| RANT (                            | 5 N# / NP             |                                  | 6 COGNOMS I NOM O RAÓ SO | DALI APELLIDOS Y NOMBRE O RAZÓN SOCIAL |  |  |             |                         |                |            |              |
| DECLA                             | 7 0PL-48//CL-PL-48/   | 8 NOM DE LA VIA PÚBLICA/ MONSIRE | DE LA VIA PÚBLICA        |                                        |  |  | 9 NÚM / NÚM | 10 LLETRA/LETRA         | 11 ESC. / ESC. | 12 PIS/ASO | 13 PTA (PTA  |
|                                   | 14 TELÉFON / TELÉFONO | 15 FAX/ FAX                      |                          | 16 MUNICIPI / MUNICIPIO                |  |  |             | 17 PROVINCIAJ PROVINCIA | ~              |            | 18 OP ( C.P. |

Una vegada emplenats, polsem a Acceptar.

Apareix el document **046 en format PDF** per a poder imprimir o descarregar. (Devem **descarregar-ho i imprimir-ho** per a després entregar en el centre educatiu).

| 00<br>08<br>00     | DI TERRITORIALI COD. TERRITOR<br>SAN GESTOR<br>SANO GESTOR<br>DINCEPTE / CONCEPTO                                                                   | INSTITUTS D'ALACI                                                                                                    | 1 TASA PO                                                                                                   | R SERVICIOS ADM<br>IDAD ACADÉMICA<br>DECLARACIÓ                                                                                                    | INISTRATIVOS<br>DE NIVEL NO I<br>N - LIQUIDACIÓ             | DERIVADOS<br>INIVERSITA<br>N | RIO<br>9      | CPR:<br>056436                 |                                        |  |
|--------------------|----------------------------------------------------------------------------------------------------|----------------------------------------------------------------------------------------------------|----------------------------------------------------------------------------------------------------|----------------------------------------------------------------------------------------------------|-------------------------------------------------------------|------------------------------|---------------|--------------------------------|----------------------------------------|--|
| A United in        | (5i no dispone d'adqueta<br>(5i no dispone d'adqueta<br>Espacio nos<br>(51 no dispone de adqu<br>Adentificativos,<br>de adqueta<br>Adentificativos, | nut per a l'eliqueta identificativ<br>es, fau comise a continuaci la<br>esi com la edi usora domicili o<br>rvado para la eliqueta identifica<br>elan, haga conster a continuaci<br>eal como los de au domicilio fit                                                                                                    | a<br>vinithus dades<br>boal)<br>dva<br>do sus datos<br>coal)                                                | 9056404659806                                                                                                    | 17806CE0380976                                              | 0465                         | 980647        | 806                            |                                        |  |
| BICLARANTO STUDIED | K NF/AF     S NF/AF     7 C. PL NV. / CL. PL NV.     102     14 TELEFON / 7ELEFONO     14 TELEFON / 7ELEFONO                                        | COCACUE I     COCACUE I     COCACUE I     COCACUE I     COCACUE I     COCACUE I     COCACUE I     COCACUE I     COCACUE I     COCACUE I      COCACUE I | HOMO RAD BOCKL LANELLEOS Y<br>HERE DE LA VIL POBLICA<br>MUNICIPI MUNICIPIO<br>SINCEPTE de l'His de ingreser | source o nazov pocec     source o nazov pocec     source o nazov pocec     source o nazov pocec     source o nazov pocece     source o nazov pocece     source o nazov pocece     source o nazov pocece     source o nazov pocece     source o nazov pocece     source o nazov pocece     source o nazov pocece     source o nazov pocecee     source o nazov poceceee     source o nazov pocecee     source o nazov pocecee     source o nazov pocecee     source o nazov pocecee     source o nazov poceceee     source o nazov poceceee     source o nazov pocecee     source o nazov poceceeeeeeeeeeeeeeeeeeeeeeeeeeeeeeeeee | 10 LUETRA/LETRA<br>17 PROVINCIA / PRO<br>Lada en concepto d | 11 696 / 696.<br>NVNCH       | 12 PIS / PISO | 13 PTA, / PTA.<br>18 CP / G.P. |                                        |  |
| ounco              | Certificad                                                                                                    | ón Académica                                                                                                    |                                                                                                    |                                                                                                    |                                                             |                              |               |                                | D / C.W.W. Two works for a strange and |  |
| 3                  | 5                                                                                                    |                                                                                                    |                                                                                                    |                                                                                                    |                                                             |                              |               | CONTRACTOR OF                  | annual George T. Y                     |  |

Se pot imprimir el pdf i **anar al banc i pagar o es pot pagar telemàticament.** 

Per a pagar de manera telemàtica: Polsar a Tancar i llavors apareix l'opció de Pagar

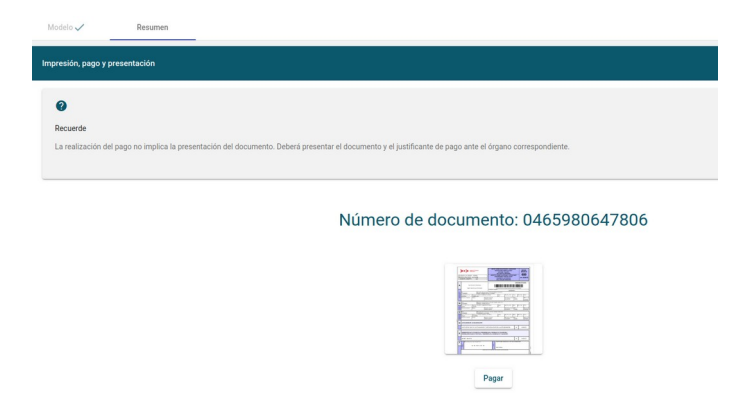

En polsar a Pagar, apareix la finestra següent i hem de triar la forma de pagament: (Targeta, Bizum o Càrrec en compte) i marcar l'opció de Acepte..... Polsar a Pagar i introduir les dades segons tipus de pagament. Recorda guardar i imprimir el justificant de pagament de taxes ja que ho hauràs d'entregar en arreplegar el certificat en el centre educatiu.

| Elija una forma de pago |                                                                                                    |
|-------------------------|----------------------------------------------------------------------------------------------------|
| Pago con tarjeta        | Podrá pagar mediante tarijeta de crédito o débito. Visa, MasterCard o 6000 de<br>cualquier entidad.                                 |
| O Bizum                 |                                                                                                    |
| O Cargo en cuenta       | Si posee certificado digital, podrá pagar a través de su cuenta bancaria si es de las entitades colaboradoras que se indican aquí.  |
| O Consulta              |                                                                                                    |
|                         | Acepto conocer el contenido de la Resolución del 6 de octubre de 2017, del director general de Tributos y Juegos (Texto resolución) |
|                         | Pagar                                                                                                    |